Blaxtair

**3ΓVXX**15°

04/07/2024

# Cómo invitar a un usuario

Exportado el 30/10/2024

1 | 4

# Tabla de contenidos

| 1 1 – Roles                      | .4  |
|----------------------------------|-----|
| 2 2 – Invitar a un nuevo usuario | . 5 |

Este artículo describe los pasos para que un cliente existente agregue un usuario.

## 1 1 – Roles

Tenemos tres roles principales.

### Gerente de la empresa

- Otorga acceso completo a todos los sitios de trabajo, productos, vehículos y usuarios.
- Permite invitar a usuarios adicionales.

Se pueden designar múltiples gerentes de empresa dentro de una compañía.

### Gerente de sitio

- Puede gestionar completamente uno o más sitios de trabajo, crear y administrar vehículos en los sitios a los que tiene acceso.
- Puede invitar a usuarios a los sitios que administra.
- Un gerente de sitio no puede crear nuevos sitios de trabajo ni acceder a información sobre sitios fuera de su jurisdicción.

### Usuario estándar

- Tiene acceso de solo lectura a los sitios de trabajo que está autorizado a ver, incluyendo toda la información relacionada con eventos.
- No tiene permiso para realizar ediciones.

Los gerentes de empresa y los gerentes de sitio pueden registrar un nuevo producto.

## 2 2 – Invitar a un nuevo usuario

Vaya al submenú "Usuarios", que se encuentra bajo el menú "Organización". Invitar a un usuario solo es posible para un gerente de empresa y un gerente de sitio.

Haga clic en "Crear usuario":

| Créer un utilisateur<br>Pour ajouter un utilisateur, vous devez remptir toutes les informations ci-dessous. |   |                                                               |       |  |  |
|----------------------------------------------------------------------------------------------------|---|---------------------------------------------------------------|-------|--|--|
| Téléchargez une photo de profil. Taille maximale 2 Mo                                                       |   | Parce                                                         | ourir |  |  |
| Prénom*                                                                                                    |   | Nom*                                                          |       |  |  |
| Nom d'utilisateur (ID)                                                                                      |   | Numéro de téléphone                                           |       |  |  |
|                                                                                                    |   | Le numéro de téléphone doit commencer par l'indicatif du pays |       |  |  |
| Messagerie électronique*                                                                                    |   | Statut*                                                       |       |  |  |
| Entreprise*                                                                                                 |   | Rôle*                                                         |       |  |  |
| Code FIN                                                                                                    | Ģ |                                                               |       |  |  |
| Sauvegarder                                                                                                 |   |                                                               |       |  |  |

Aparecerá una nueva ventana donde se le pedirá ingresar el correo electrónico, nombre, rol del usuario y el sitio al que desea otorgar acceso.